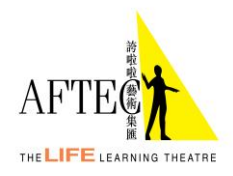

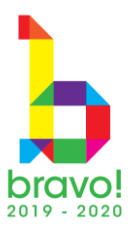

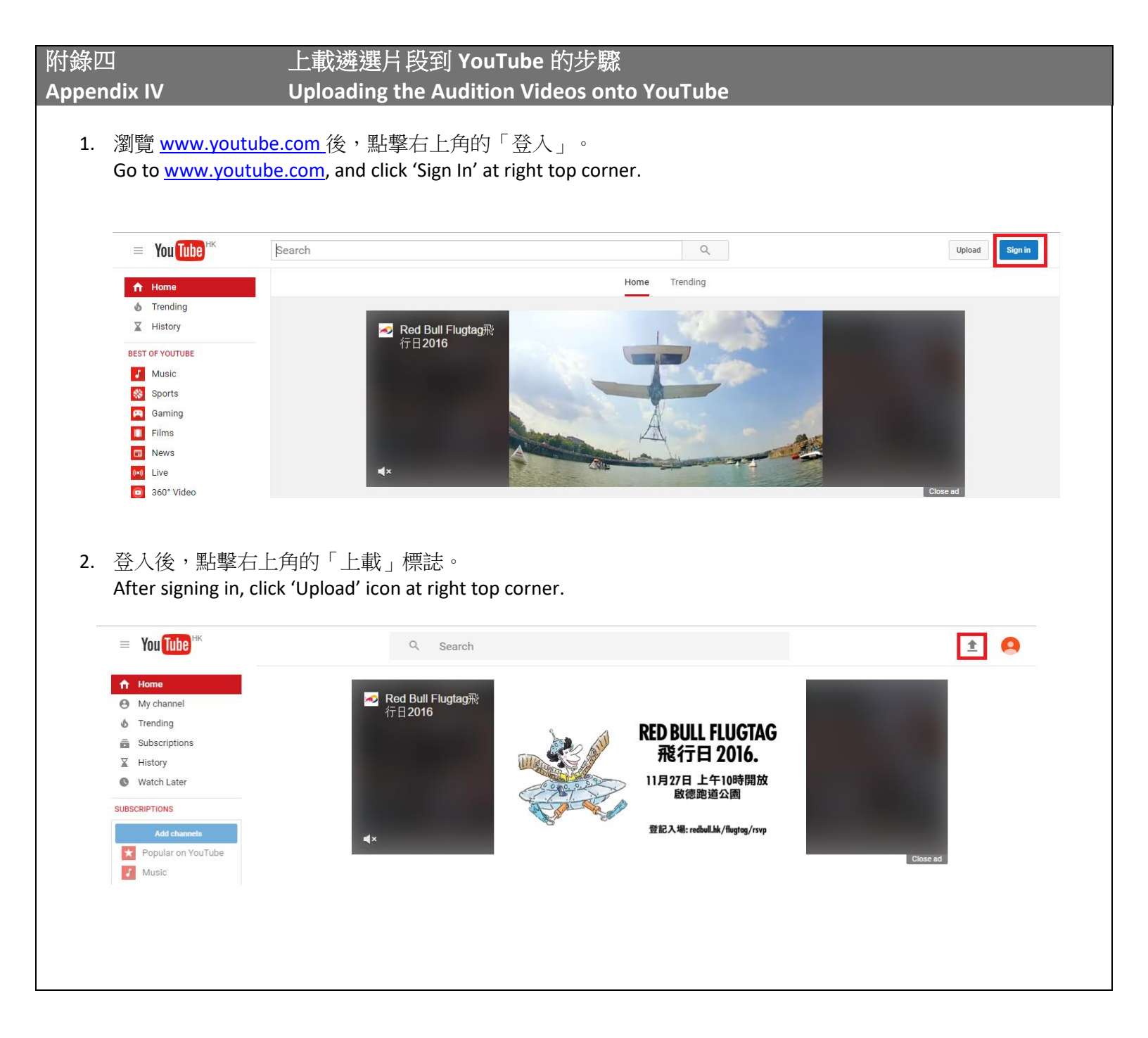

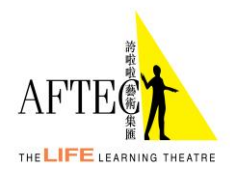

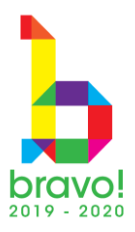

| <complex-block><complex-block><complex-block><complex-block></complex-block></complex-block></complex-block></complex-block>                                                                                                    |                                                                                                    | on video by clicking 'Select files to unload'                                                                                                    |                                                                                                    |     |
|----------------------------------------------------------------------------------------------------|----------------------------------------------------------------------------------------------------|----------------------------------------------------------------------------------------------------|----------------------------------------------------------------------------------------------------|-----|
| <complex-block><complex-block><text><list-item></list-item></text></complex-block></complex-block>                                                                                                    | ≡ You Tube <sup>HK</sup>                                                                                        | Q Search                                                                                                    |                                                                                                    | ±   |
| <text><list-item><list-item></list-item></list-item></text>                                                                                                    | H<br>M<br>B<br>P<br>U                                                                                           | EP AND SUGGESTIONE         Instructions       Toroubleshooting         Mobile uploads                                                                                                    | INFORT VIDEOS<br>Import<br>Import<br>Import<br>Infort<br>Import<br>Infort<br>Import<br>Import<br>Import<br>Infort<br>Import<br>Import<br>Import<br>Import<br>Infort<br>Import<br>Import<br>Import<br>Infort<br>Import<br>Import<br>Import<br>Import<br>Infort<br>Import<br>Import<br>Import<br>Infort<br>Import<br>Import<br>Import<br>Infort<br>Import<br>Import<br>Infort<br>Infort |     |
| E VOLCE A cond A cond | 當影片正在上載及<br>While uploading and<br>→ 以「(你的<br>例如:「Ch<br>Use "(Your)<br>e.g. "Chan [<br>→ 在「隱私談<br>Select 'Unlis | 處理時,輸入影片的資料及設定:<br>d processing the video, type in the video's<br>J英文全名)_Bravo! Audition Video」為語<br>nan Dai Man_Bravo! Audition Video」。<br>English Full Name) _Bravo! Audition Video<br>Dai Man_Bravo! Audition Video".<br>设定」一欄中,設定影片為「不公開」。<br>sted' in the 'Video Privacy Settings'. | details and settings:<br>该影片的標題,<br>" as the video's title,                                                                                                    |     |
| Upload status:   Upload status:   Uploa                                | = You Tube HK                                                                                                   | Q Search                                                                                                    |                                                                                                    | ± 🙆 |
|                                                                                                    |                                                                                                    |                                                                                                    |                                                                                                    |     |

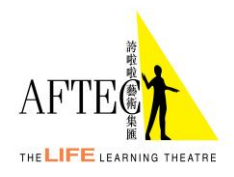

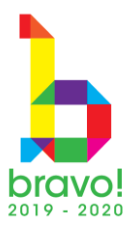

| ≡ You Tube <sup>H</sup>                 | к                                                                                                    | Q Search                                                                                                    |                                         |                               | ± 🔒 |   |
|-----------------------------------------|----------------------------------------------------------------------------------------------------|----------------------------------------------------------------------------------------------------|-----------------------------------------|-------------------------------|-----|---|
|                                         | Uplad status:<br>Uplad status:<br>Uplad completel<br>Vour video will be live at:<br>https://youtu.be/wida_dNOzrjA | PROCESSING DONE         Iclick "Done" to confirm.         Basic info       Translations         Advanced settings         Chan Dai Man_ Bravo! Audition Video         Description         Tags (e.g. Albert Einstein, flying pig, mashup)         VIDEO THUMBNAILS O                                                                                                    | All ch<br>Unlisted<br>+ Add to playlist | Done<br>anges have been saved |     |   |
|                                         |                                                                                                    |                                                                                                    | Video Manage                            | er + Add more videos          |     |   |
| 影片 連結會幼<br>The video lini               | 如圖顯示:<br>< is shown as belc                                                                                       | ow:                                                                                                    |                                         |                               |     |   |
| 影片連結會⊄<br>The video linl<br>■ YouTube™  | 四圖顯示:<br>< is shown as belc                                                                                       | <b>PW:</b><br>Q Search                                                                                                    |                                         |                               | ŧ   | • |
| 影片 連結會好<br>The video linl<br>■ You Opp™ | 四圖顯示:<br>c is shown as belc                                                                                       | Q Search     Chan Dai Man_ Bravo! Audition Video   Share Email     Image: Provide Provide |                                         | Return to editing             | ŧ   | • |